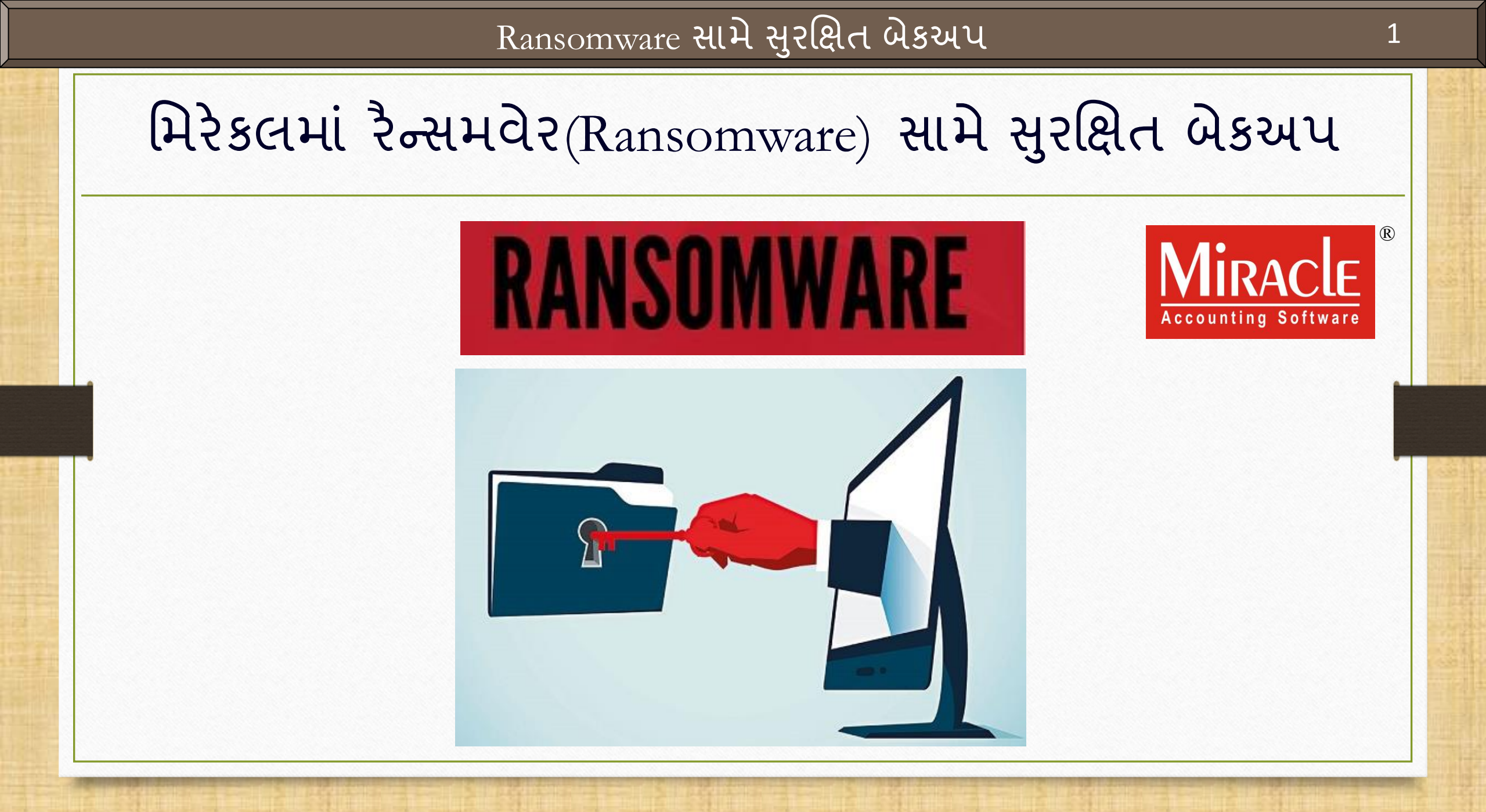

#### રૈન્સમવેર અટૈક વિષે

ગત વર્ષના (2017) મે મહિનામાં <u>WannaCry ransomware crypto worm</u> દ્વારા કરાચેલ "WannaCry ransomware" વિશ્વવ્યાપી સાયબરઅટૈક હતો, જેણે ડેટા એન્ક્રિપ્ટ કરીને અને ખંડણી ચૂકવણીની માગણી કરીને માઇક્રોસોફ્ટ વિન્ડોઝ ઑપરેટિંગ સિસ્ટમ ચલાવતા ઘણા કમ્પ્યુટરને લક્ષ્ય બનાવ્યા હતા.

150 થી વધુ દેશોમાં 2,00,000 થી વધુ કમ્પ્યુટરો પર આ હુમલાને અસર થઈ હોવાનો અંદાજ છે. રશિયા, યુક્રેન, ભારત અને તાઇવાન જેવા ચાર સૌથી વધુ અસરગ્રસ્ત દેશો હતા.

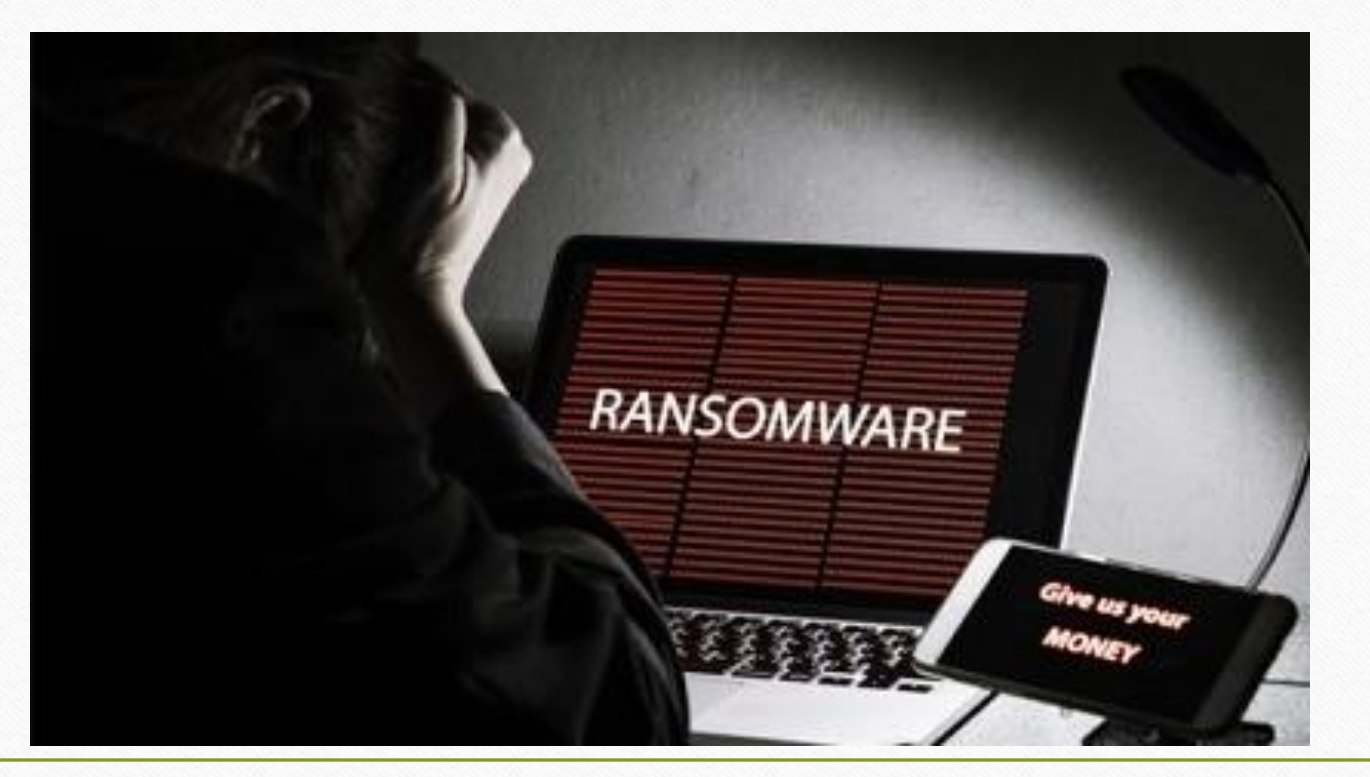

આ ડોક્યુમેન્ટમાં આવરી લેવાયેલ ટોપિકસ

આ પ્રકારના અટૈકથી આપણા મિરેકલના મહત્વપૂર્ણ ડેટાને સુરક્ષિત કરવા માટે, મિરેકલ એક આધુનિક સુવિધા પ્રદાન કરે છે જે આપણા ડેટા બેકઅપને સુરક્ષિત ફોલ્ડર (Secured Folder) માં સુરક્ષિત રાખશે.

✤ તો ચાલો જોઈએ કે આ સુવિધા કેવી રીતે કામ કરશે:

Ransomware સામે સુરક્ષિત બેકઅપ માટે સેટઅપ.
 જે રીતે બેકઅપ લઇએ છીએ એ રીતે બેકઅપ લઇશું.
 સુરક્ષિત ફોલ્ડરમાંથી બેકઅપ કેવી રીતે રિસ્ટોર કરીશું?

#### <u>Setup</u> $\rightarrow$ Software Se<u>t</u>up

| <u>M</u> aster <u>T</u> ransa | action <u>G</u> ST | <u>R</u> eport         | <u>U</u> tility | <u>S</u> etup                                                                   | <u>E</u> xit <u>W</u>                                                                                                    | <u>/</u> indows |                                                                     |
|-------------------------------|--------------------|------------------------|-----------------|---------------------------------------------------------------------------------|----------------------------------------------------------------------------------------------------|-----------------|---------------------------------------------------------------------|
| 🧐 📜 🔰                         | K 🗐 🛛              |                        |                 | <u>C</u> om<br>V <u>o</u> uc                                                    | pany Setup<br>her Setup                                                                                                    |                 |                                                                     |
| Sales<br>Invoice              | Durc. Invoice      | ash/Bank<br>uick Entry |                 | Vouc<br>Sales<br>Purc<br>Cr <u>e</u> d<br>Debit<br>Adva<br>Sec <u>u</u><br>Soft | ther Number<br>s Setup<br>hase Setup<br>it Note Setup<br>t <u>N</u> ote Setup<br>ance Setup<br>urity<br>ware Se <u>t</u> up | up k            | "Ransomware સામે સુરક્ષિત<br>બેકઅપ" માટે Software Setup<br>માં જાઓ. |
|                               |                    |                        |                 |                                                                                 |                                                                                                    |                 |                                                                     |

#### Software Setup $\rightarrow$ "Backup Options"

| Category       | Description                         | Value                                    |  |  |  |
|----------------|-------------------------------------|------------------------------------------|--|--|--|
|                | Backup Ontions                      | value                                    |  |  |  |
| Software Setup | Auto Backup                         | ۵ck                                      |  |  |  |
|                | Daily/Monthly Backup                | Daily                                    |  |  |  |
|                | Secure Backup against Bansomware    | Yes                                      |  |  |  |
|                | Language Options                    |                                          |  |  |  |
|                | Multi Langauge Support Required     | No                                       |  |  |  |
|                | Activation Key                      | Caps L                                   |  |  |  |
|                | Gujarati KeyBoard Layout            | Phoneti                                  |  |  |  |
|                | Hindi KeyBoard Layout               | Phonetia                                 |  |  |  |
|                | Other Options                       |                                          |  |  |  |
|                | Security Type                       | ીડફ્રાલ્ટ રૂપ, "Secure Backup against    |  |  |  |
|                | Before Company Password Required?   | Bansomware" ui Ves Ades 212d ung         |  |  |  |
|                | LAN Server Computer Name            |                                          |  |  |  |
|                | Temporary Path                      | WINDOWS Default                          |  |  |  |
|                | Company List                        | Default                                  |  |  |  |
|                | Default Search Type in Popup/Report |                                          |  |  |  |
|                | Android Synchronization Option      | પરંતુ જા <b>No</b> સિલેક્ટ કરીએ તો, આપણે |  |  |  |
|                | Android Synchronization Required    | ગુરુબિન લેલ્સાય નદી લુલ ગુલુએ            |  |  |  |
|                |                                     | सुरादारा जेउले पे गेल एठि राठाल.         |  |  |  |
|                |                                     |                                          |  |  |  |
|                |                                     |                                          |  |  |  |
|                |                                     |                                          |  |  |  |
|                |                                     |                                          |  |  |  |
|                |                                     |                                          |  |  |  |
|                |                                     |                                          |  |  |  |
|                |                                     |                                          |  |  |  |
|                |                                     |                                          |  |  |  |
|                |                                     |                                          |  |  |  |
|                |                                     |                                          |  |  |  |

# કંપની લિસ્ટ

| Compa | any List                                                                                                    |
|-------|----------------------------------------------------------------------------------------------------|
| Path  | C:\MIRACLE9030\                                                                                             |
| No.   | Company Name                                                                                                |
| 1     | Miracle Demo                                                                                                |
| 2     | GST Payment Assistant                                                                                       |
| 3     | Android App Demo                                                                                            |
| 4     | Miracle Report Demo                                                                                         |
| 5     | Tulsi Prov. Store                                                                                           |
| 6     | TIRUPATI FORGINGS                                                                                           |
| 7     |                                                                                                    |
| 9999  | Welcome To Miracle (GST)                                                                                    |
|       | (ડિફાલ્ટ પાથ) માં જ બેકઅપ લેવાના રહેશ.<br>કંપનીઓના બેકઅપ લેવા માટે,<br>Utility બટન પર ક્લિક કરો <u>અથવા</u> |
| Add   | શીટેકટ કી: "Ctrl + U" પ્રેસ કરી.<br>Edit Print Year Index Order Utility Combine Groupwise Group Ad. Option  |

#### કંપની લિસ્ટ

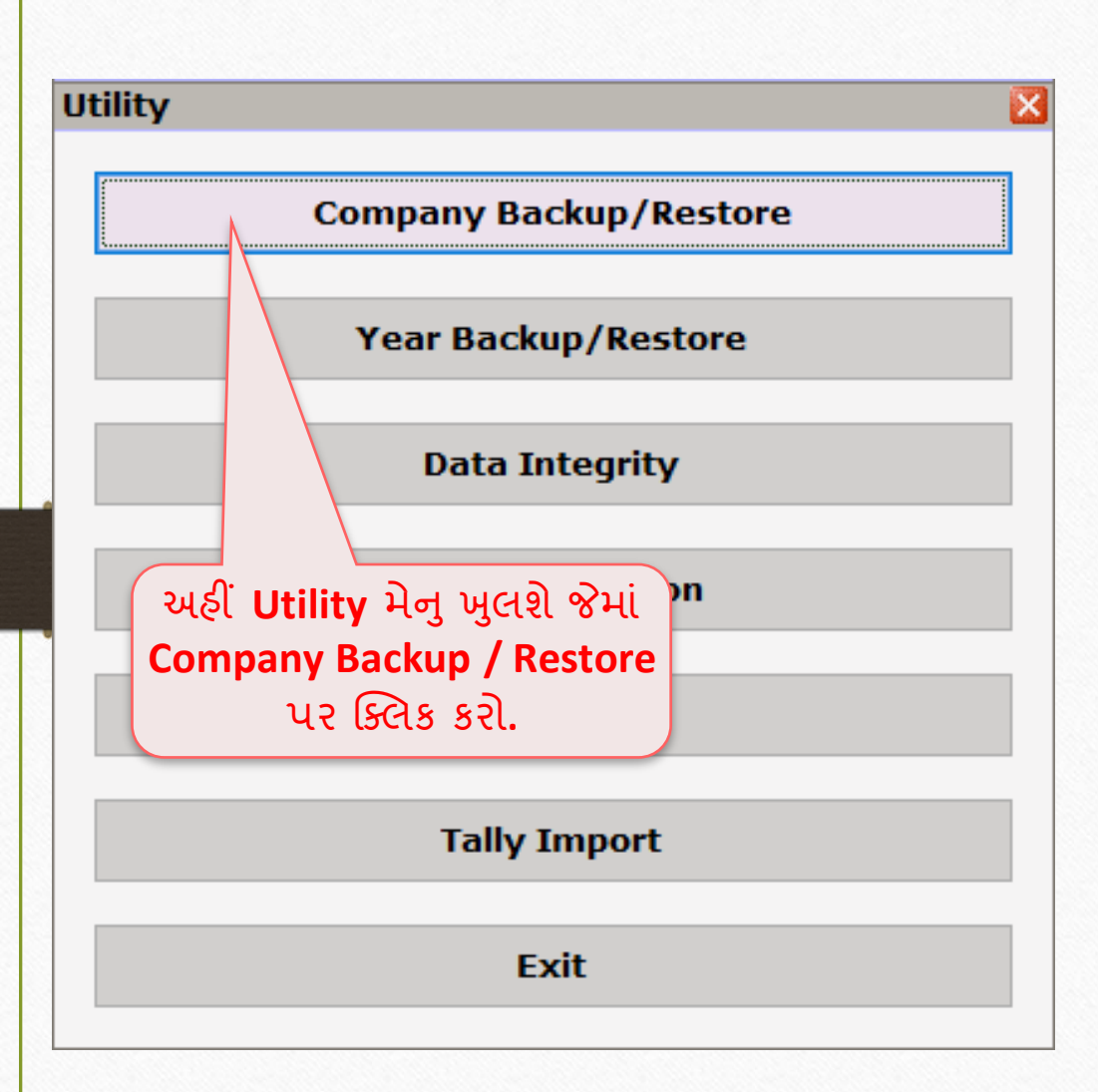

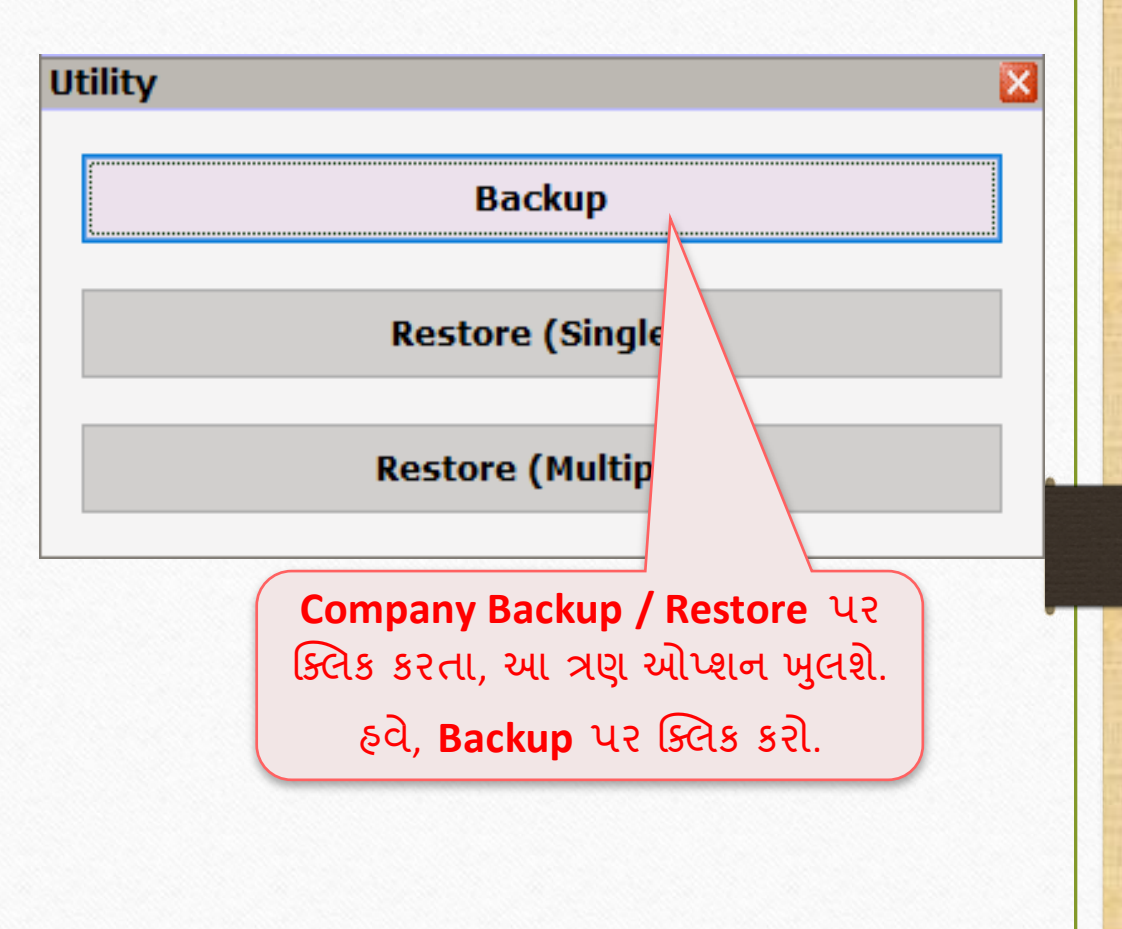

બેકઅપ લેવા માટે કંપની સિલેક્ટ કરો

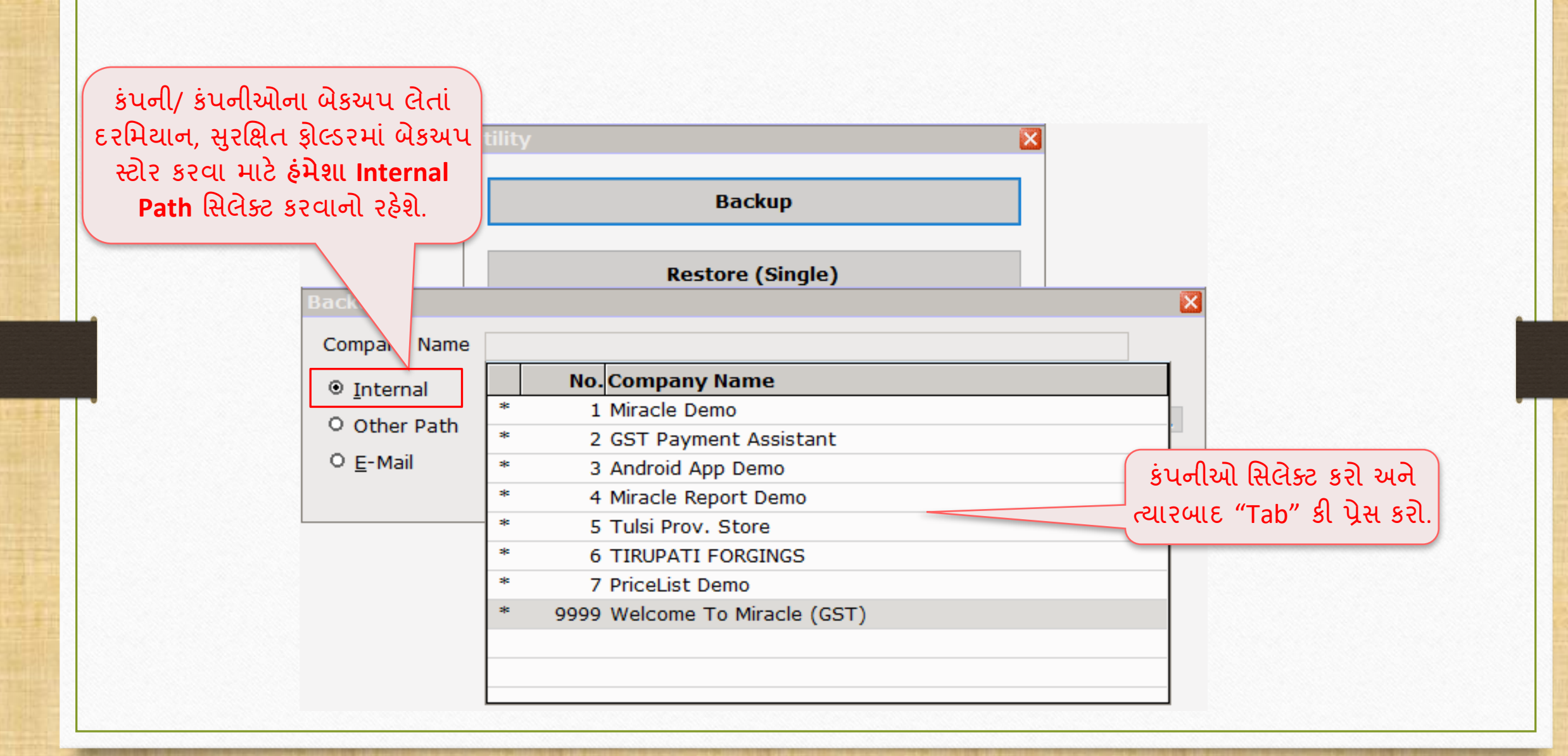

![](_page_8_Figure_0.jpeg)

#### બેકઅપ પ્રોસેસ

![](_page_9_Figure_1.jpeg)

# બેકઅપ પ્રોસેસ પૂર્ણ

![](_page_10_Figure_1.jpeg)

# રિસ્ટોર કંપની

| Southe | any List                                                                                                    |
|--------|----------------------------------------------------------------------------------------------------|
| Path   | C:\MIRACLE9030\ M                                                                                                    |
| No.    | Company Name                                                                                                    |
| 9999   | Welcome To Miracle (GST)                                                                                                    |
|        | ધારો કે, આપણા કમ્પ્યુટર પર ransomware<br>વાયરસનો ઠુમલો થયો છે અથવા ડેટા કરપ્ટ થયો<br>છે પરંતુ આપણી કંપનીઓનો બેકઅપ સુરક્ષિત<br>ફોલ્ડર (Secure Folder) માં સલામત રઠેશે. |
|        |                                                                                                    |
|        | સુરક્ષિત ફોલ્ડર (Secure Folder) માં<br>લીધેલ બેકઅપને રિસ્ટોર કરવા માટે                                                                                                |
|        | સુરક્ષિત ફોલ્ડર (Secure Folder) માં<br>લીધેલ બેકઅપને રિસ્ટોર કરવા માટે<br>Utility બટન (Ctrl + U) પર ક્લિક કરો.                                                        |

![](_page_12_Figure_1.jpeg)

| Internal                 | C:\MIR90BACKUP        | દ્વારા કરપ્ટ થઇ ગયા છે.                         |
|--------------------------|-----------------------|-------------------------------------------------|
| O Other Path<br>O E-Mail |                       |                                                 |
| Company Name             | No. Company Name      | Date Time Size (Kb) Version Dest.               |
|                          |                       |                                                 |
|                          |                       |                                                 |
|                          |                       |                                                 |
|                          | Company No Show Daily | Backup Show Mont हवे सुरक्षित झेल्डर (Secure Fo |
|                          |                       | માથી બેકઅપ રિસ્ટાર કરવા મ                       |

| ckUp List From Secure Folder                                        |                 |             |          |             |                         |
|---------------------------------------------------------------------|-----------------|-------------|----------|-------------|-------------------------|
| No. Company Name                                                    | Date            | Time        | SizeV    | ersion      |                         |
| 1 Miracle Demo                                                      | 31/10/18        | 16:41:48    | 88.46    | 0.0         |                         |
| 2 GST Payment Assistant                                             | 31/10/18        | 16:41:48    | 732.02   | 0.0         |                         |
| 3 Android App Demo                                                  | 31/10/18        | 16:41:49    | 765.34   | 0.0         |                         |
| 4 Miracle Report Demo                                               | 31/10/18        | 16:41:50    | 1656.21  | 0.0         |                         |
| 5 Tulsi Prov. Store                                                 | 31/10/18        | 16:41:50    | 727.14   | 0.0         |                         |
| 6 TIRUPATI FORGINGS                                                 | 31/10/18        | 16:41:51    | 1661.35  | 0.0         |                         |
| 7 PriceList Demo                                                    | 31/10/18        | 16:41:51    | 793.81   | 0.0         |                         |
| 9999 Welcome To Miracle (GST)                                       | ) 31/10/18      | 16:41:53    | 850.17   | 0.0         | Size (Kb) Version Dest. |
| "Shift + F5" પ્રેસ કરતાં, અગાઉ<br>જે કંપનીઓનો <b>બેકઅપ</b> લીધેલ છે | Сору            |             |          | Q           |                         |
| ત તમામ બેકઅપનુ લિસ્ટ દેખાશ.                                         | Company No Show | Daily Backu | Show Mon | thly Backup |                         |

| ackUp List From Secu                                    | re Folder                                                      |               |              |           | ×         |                         |
|---------------------------------------------------------|----------------------------------------------------------------|---------------|--------------|-----------|-----------|-------------------------|
| No. Company N                                           | ame                                                            | Date          | Time         | SizeVe    | ersion    |                         |
| 1 Miracle Dem                                           | D                                                              | 31/10/18      | 16:41:48     | 88.46     | 0.0       |                         |
| * 2 GST Paymen                                          | t Assistant                                                    | 31/10/18      | 16:41:48     | 732.02    | 0.0       |                         |
| * 3 Android App                                         | Demo                                                           | 31/10/18      | 16:41:49     | 765.34    | 0.0       |                         |
| 4 Miracle Report                                        | rt Demo                                                        | 31/10/18      | 16:41:50     | 1656.21   | 0.0       |                         |
| 5 Tulsi Prov. S                                         | tore                                                           | 31/10/18      | 16:41:50     | 727.14    | 0.0       |                         |
| 6 TIRUPATI FO                                           | RGINGS                                                         | 31/10/18      | 16:41:51     | 1661.35   | 0.0       |                         |
| 7 PriceList Der                                         | no                                                             | 31/10/18      | 16:41:51     | 793.81    | 0.0       |                         |
| 9999 Welcome To Miracle (GST)                           |                                                                | 31/10/18      | 16:41:53     | 850.17    | 0.0       | Size (Kb) Version Dest. |
| ે કંપનીનો બેકઅપ રિસ<br>પની બેકઅપ સિલેક્ટ<br>બટન પર ક્લિ | <b>Copy</b><br>રોર કરવો છે તે<br>કરો અને <b>Copy</b><br>ક કરો. |               |              |           | Q         |                         |
|                                                         | Con                                                            | npany No Show | Daily Backup | Show Mont | hly Backu | ıр                      |
|                                                         |                                                                |               |              |           |           |                         |
|                                                         |                                                                |               |              |           |           |                         |

| I        | lo. Company Name       |             |           | Date     | Time         | SizeV     | ersion   |                           |
|----------|------------------------|-------------|-----------|----------|--------------|-----------|----------|---------------------------|
|          | 1 Miracle Demo         |             |           | 31/10/18 | 16:41:48     | 88.46     | 0.0      |                           |
|          | 2 GST Payment Assist:  | ant         |           | 31/10/18 | 16.41.48     | 732,02    | 0.0      |                           |
|          | 3 File Path            |             |           |          |              | .34       | 0.0      |                           |
|          | 4                      |             |           |          |              | .21       | 0.0      |                           |
|          | 5 File Path C:\MIR     | 90BACKUP\   |           |          |              | 14        | 0.0      |                           |
|          | 6                      |             |           |          |              | .35       | 0.0      |                           |
|          | 7                      |             | OK        |          |              | .81       | 0.0      |                           |
| 99       | 99 Welcome To Mir      | (GST)       |           | 31/10/18 | 16:41:53     | 850.17    | 0.0      | Size (Kb) Version Dest. C |
|          |                        | ,           |           | ,,       |              |           |          |                           |
|          |                        |             |           |          |              |           |          |                           |
|          |                        |             | Сору      |          |              |           | Q        |                           |
| പ്പെട്ട  |                        | പിപ         |           |          |              |           |          |                           |
|          |                        |             |           |          |              |           |          |                           |
| ાકઅપ     | ., ડાફાલ્ટ પાથ પર કાપ  | ા થશ.       |           |          |              |           |          |                           |
| ત્રાથ સિ | ોલેક્ટ કરો અને ત્યારબા | ε <b>ΟΚ</b> |           |          |              |           |          |                           |
|          |                        |             |           |          |              |           |          |                           |
|          | जटन पर छिएछ उरा.       |             |           |          |              |           |          |                           |
|          |                        |             | Company M | lo Show  | Daily Backup | Show Mont | hlv Back | UD                        |
|          |                        |             |           |          |              |           | ,        | -P                        |

![](_page_17_Figure_1.jpeg)

| Restore             |                                                  | × |
|---------------------|--------------------------------------------------|---|
| Internal Other Path | C:\MIR90BACKUP                                   |   |
| O E-Mail            |                                                  |   |
| Company Name        | [Selected]                                       |   |
|                     | Restore .<br>હવે, "Restore" બટન<br>પર ક્લિક કરો. |   |

![](_page_19_Figure_1.jpeg)

| -     |                                                                                                    |
|-------|----------------------------------------------------------------------------------------------------|
| Compa | iny List                                                                                                    |
| Path  | C:\MIRACLE9030\ M                                                                                                    |
| No.   | Company Name                                                                                                    |
| 2     | GST Payment Assistant                                                                                                    |
| 3     | Android App Demo                                                                                                    |
| 4     | Miracle Report Demo                                                                                                    |
| 5     | Tulsi Prov. Store                                                                                                    |
| 6     | TIRUPATI FORGINGS રિસ્ટોર કરેલ કંપનીઓ અહીં જોઇ શકાય છે.                                                                                                    |
| 9999  | Welcome To Miracle (GST)                                                                                                    |
|       | ( WannaCry અથયવા અન્ય કાઇ પણ<br>હાનિકારક વાયરસ) સામે મિરેકલ ડેટાને<br>સુરક્ષિત રાખી શકીએ છીએ.                                                                                                    |
|       | <u>નોંધ</u> : આ સુવિધા સંપૂર્ણપણે પરીક્ષણ કરવામાં આવી છે અને તે<br>મોટાભાગે મિરેકલ બેકઅપને સુરક્ષિત રાખશે પરંતુ ઠંમેશાં તમારા<br>બેકઅપને અન્ય સિસ્ટમ, બાહ્ય ઠ્રાર્ડ ડ્રાઇવ અથવા પેન ડ્રાઇવમાં રાખો. |
| Add   | Edit     Print     Year     Index     Order       Utility     Combine     Groupwise     Group     Ad. Option                                                                                        |

#### ટેસ્ટમોની

TESTIMONY

<u>તારીખ</u>: 12-11-2018 <u>કસ્ટમર આઈડી</u>: MS-24581 <u>પેઢીનું નામ</u>: Export Toolings(Vasai Road, Maharashtra) કોન્ટેક્ટ પર્સન: Mr. Murtuza

ઉપરોક્ત ઉલ્લેખ કરેલ ગ્રાહક ની સિસ્ટમ રૈન્સમવેર વાયરસ દ્વારા કરપ્ટ થઈ ગઈ હતી. જેમનો ડેટા વાઈરસ દ્વારા અફેકટેડ થયો હતો અને તમામ ડેટા એન્ક્રિપ્ટ થઈ ગયેલ હતો.

સદનસીબે, તેમણે મિરેકલ સોફ્ટવેરની **"Secure Backup against Ransomware"** સુવિધાનો ઉપયોગ કરીને મિરેકલનું બેકઅપ લીધું હતું. તેથી, તેમનો ડેટા મિરેકલમાં સફળતા પૂર્વક રિસ્ટોર થઇ શક્યો.

PERT TOOLINGS

The Tool Expert

![](_page_22_Picture_0.jpeg)

# hank you.